# Manual del Solicitante

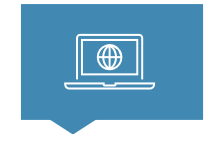

ACCESO A LA PLATAFORMA

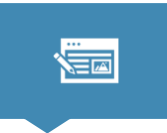

INGRESO Y

REQUISITOS DE LA

SOLICITUD

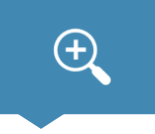

SEGUIMIENTO DE LA SOLICITUD

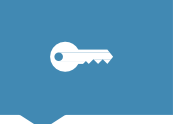

EMISIÓNY VERIFICACIÓN DE LA LICO VIGENTE

### Acceso a la Plataforma

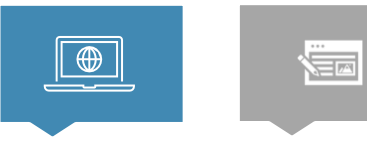

ACCESO A LA PLATAFORMA

**INGRESO Y** 

REQUISITOS DE LA SOLICITUD

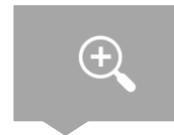

SEGUIM JENTO DE LA SOLICITUD

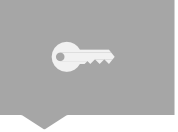

EMISIÓN Y VERIFICACIÓN DE LA LICO VIGENTE

## 🎦 3 Tipos de Solicitantes

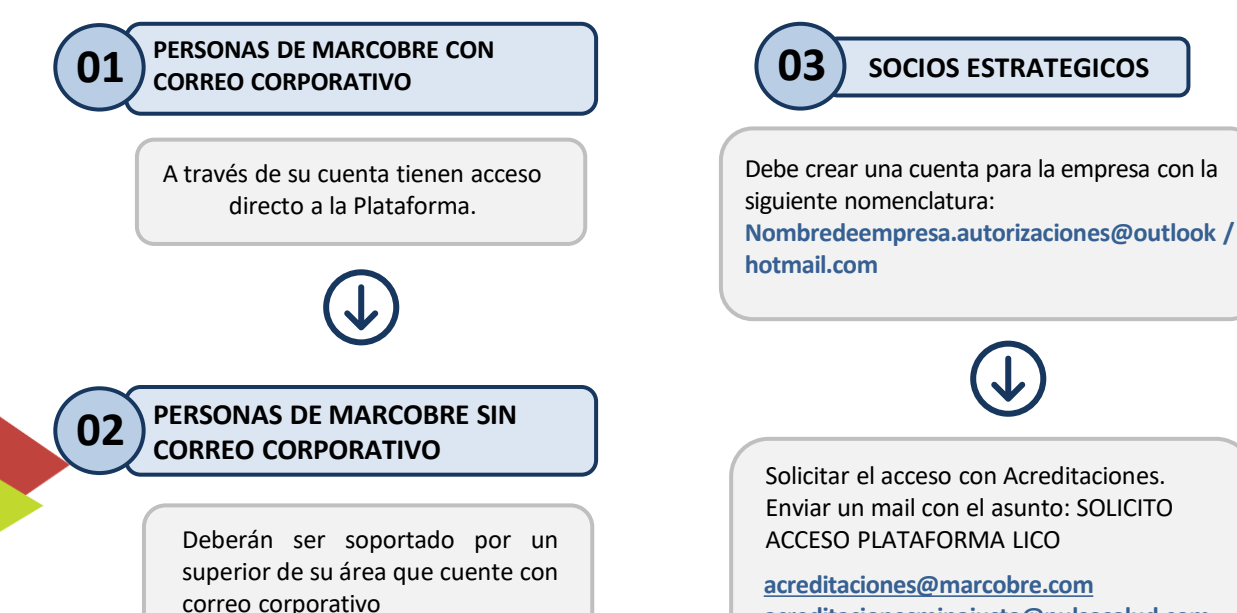

acreditacionesminajusta@pulsosalud.com

\*Esta cuenta deberá ser de Microsoft (Outlook, Hotmail u Office 365 de empresa). Consulte con su área de informática de su empresa

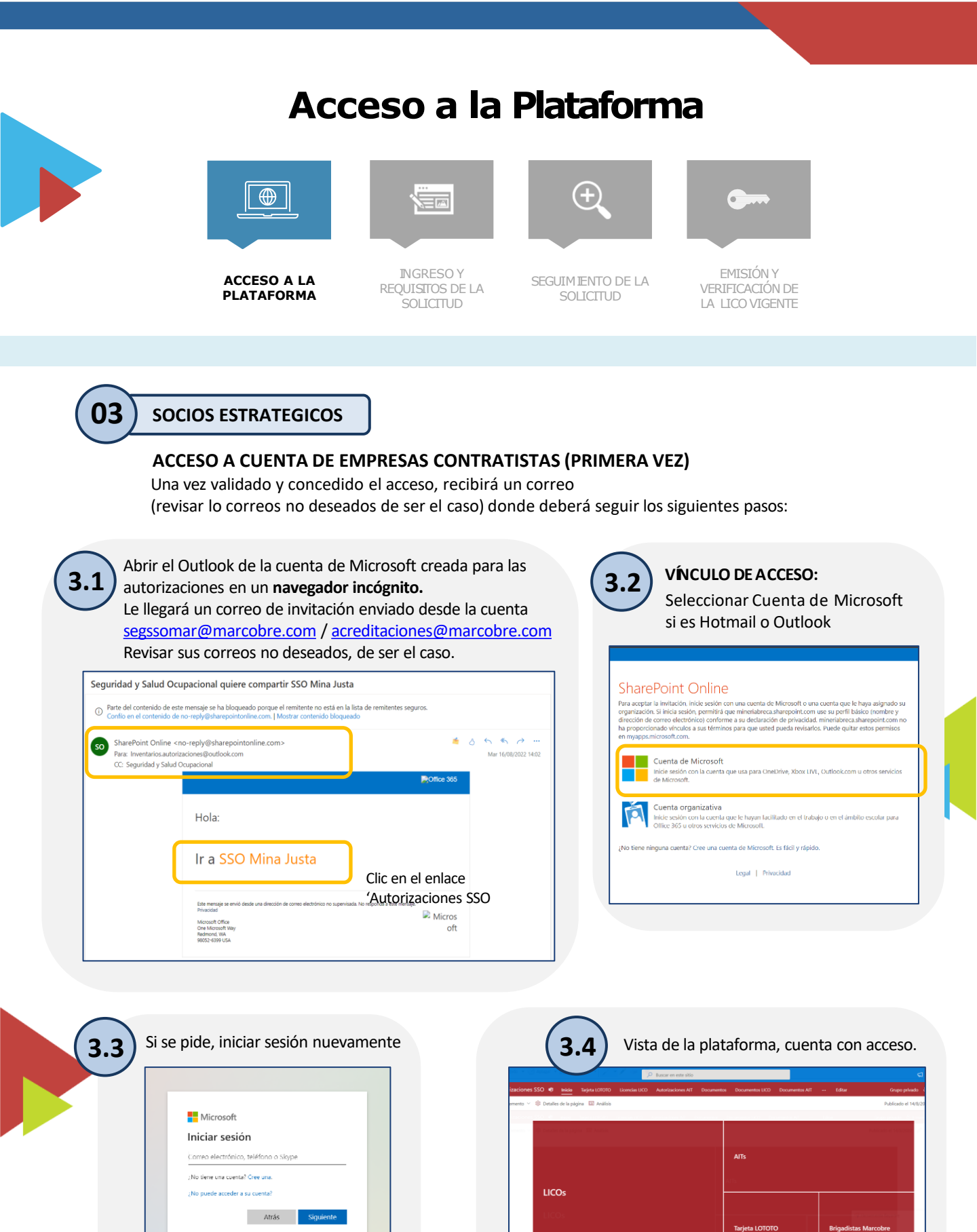

LICO 2021

🔾 Opciones de início de sesión

## Ingreso y Requisitos de la Solicitud

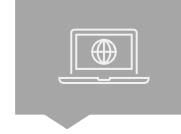

ACCESOA LA PLATAFORMA

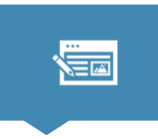

INGRESO Y REQUISITOS DE LA SOLICITUD

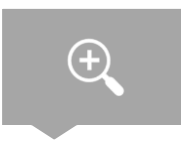

SEGUIMIENTO DE LA SOLICITUD

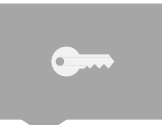

EMISIÓN Y VERIFICACIÓN DE LA LICO VIGENTE

#### NGRESO DE SOLICITUD EN LA PLATAFORMA:

Después de haber aceptado la invitación podrá ingresar a la plataforma. Para el registro de la solicitud ingresar por el siguiente enlace: https://seguridad.marcobre.com/solicitud

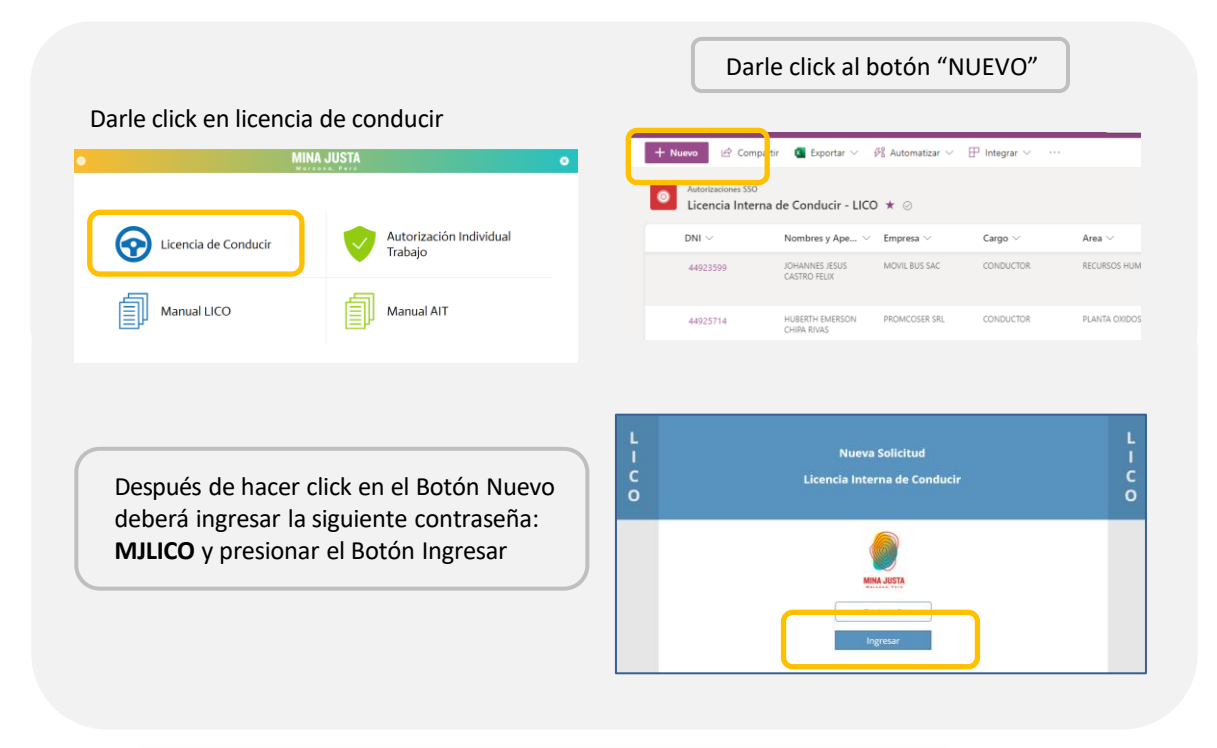

| LICO               | Solicitud<br>Licencia Interna de Conducir | Licencia MTC                                                                                                    |                                                                                                    |
|--------------------|-------------------------------------------|----------------------------------------------------------------------------------------------------|----------------------------------------------------------------------------------------------------|
| Tipo de Registro : |                                           | Número :                                                                                                    |                                                                                                    |
|                    |                                           | Categoria :                                                                                                    |                                                                                                    |
| — Vehío            | ulos y/o Equipos a Solicitar              | Emisión :                                                                                                    |                                                                                                    |
| VL ELA             | EA VE EP TP                               | Revalidación :                                                                                                    | Correos                                                                                                    |
| Verifique la       | os requisitos                             | Capacitación Teórica<br>Fecha Capacitación Manejo Teórico :                                                                                                    | Correo Gerente /Superintendente /Dueño de Contrat                                                                                                    |
| DNI :              | Datos del Colaborador                     |                                                                                                    | Correo Responsable de la Solicitud - Notificacione                                                                                                    |
| Nombre:            |                                           | Adjuntos Requeridos                                                                                                    |                                                                                                    |
| Empresa :          |                                           | Documentos_Nombre Completo.pdf (Máx 10 MB) :                                                                                                    | Correo Conductor (Opcional) :                                                                                                    |
| Área :             |                                           | <ol> <li>Copia de Licencia de conducir MTC. (N) (R)</li> <li><u>Record Conductor por Puntos</u> .01 mes. (N) (R)</li> </ol>                                                                                                    |                                                                                                    |
|                    |                                           | <ol> <li>Copia de certificado de capacitación en equipos<br/>especiales en caso de que requirar NI.</li> <li>Copia de certificados de experiencia laboral y/o<br/>formación académicas según unidad o equipo a operar<br/>y según <u>amesos</u>. Solo adjuntar dos. relacionados con<br/>estos equipos. (N)</li> <li>Copia de licencia interna vencida. (R)</li> </ol> | Todos los campos son requeridos.<br>Verificar el correcto llenado de los campos, luego<br>de registrada la solicitud no se podrá editar.<br>La veracidad de la información es responsabilidad<br>del solicitante |
|                    |                                           | Foto_Nombre Completo.jpg :<br>- Foto tamaño carnet (Dimensiones 4:3), (N) (R)<br>(N) o (R) de acuerdo con el venículo / equipo                                                                                                    |                                                                                                    |

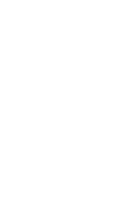

### Ingreso y Requisitos de la Solicitud

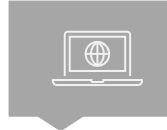

ACCESO A LA PLATAFORMA

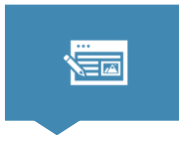

INGRESO Y **REQUISITOS DE** LA SOLICITUD

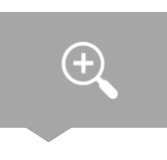

SEGUIMIENTO DE LA SOLICITUD

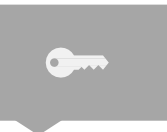

**EMISIÓN Y** VERIFICACIÓN DE LA LICO VIGENTE

#### SELECCIONAR EL TIPO DE REGISTRO

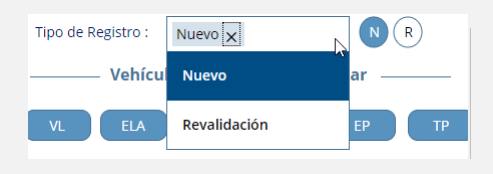

### **CLASES DE EQUIPOS**

| Vehículos y/o Equipos a Solicitar | Leyenda      |
|-----------------------------------|--------------|
| VL ELA EA VE EP TP                | VL: Vehíc    |
| <u>Vehículos Livianos</u>         | ELA: Equip   |
| ~                                 | EA: Equip    |
| Equipos Línea Amarilia            | VE : Vehíc   |
| Employs Auxillares                | Emerg        |
|                                   | EP: Equip    |
| Vehículos de Emergencia           | TP: Trans    |
| ~                                 | Cada bot     |
| Equipos Pesados                   | que most     |
| ~                                 | susequipo    |
| Transporte de Personal            | Selecciona   |
| ~                                 | c11 ca 30 3c |

#### de Botones: ulos Livianos os Línea Amarilla oos Auxiliares

ulos de encia

os Pesado

porte de Personal

tón es una clasificación rará el desplegable de s correspondientes. arlo o deseleccionarlo requiera.

### **VEHÍCULOS Y/O EQUIPOS A SOLICITAR**

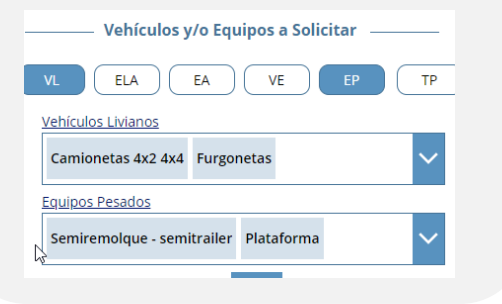

#### CONSIDERACIONES

- Selecciona los vehículos/equipos solicitados en cada desplegable. Para salir de la lista desplegable hacer click en espacios vacíos fuera
- del desplegable
- Se puede deseleccionar la clasificación haciendo clic en su botón.
- Se puede requerir varios equipos en una solicitud
- Todos los equipos requeridos deberán ser ingresados en una sola solicitud.

#### BOTÓN DE VERIFICACIÓN DE REQUISITOS

Verifique los requisitos

Después de seleccionar todos los vehículos que quiere solicitar la licencia hacer clic en el botón señalado, se visualizarán los siguientes campos de edición, así mismo, se mostrarán algunos de los requisitos que se deben tener para el/los vehículos(s)/equipo(s) seleccionados.

#### DATOS DEL COLABORADOR

Completar los campos en edición En área caso ser contratista colocar el que registro en 2Personnel

| Datos del Colaborador                   |                                |
|-----------------------------------------|--------------------------------|
| DNI: Edad: 21 ≤                         | ≤ <sup>65</sup> Rango de edad* |
| Nombre: El nombre y la empresa son camp | oos                            |
| Empresa: autocompletados con el DNI.    |                                |
| Área :                                  | ·                              |
|                                         |                                |

**IMPORTANTE** El personal debe estar activo en el 2Personnel, de lo contrario no reconocerá su nombre y empresa.

\* Mayores de 60 años deben pasar examen médico de conductor 6 meses luego del EMO.

#### Ingreso y Requisitos de la Solicitud +) **INGRESO Y** EMISIÓN Y ACCESOAIA SEGUIMIENTO DE LA **REQUISITOS DE** VERIFICACIÓN DE PLATAFORMA SOLICITUD LA SOLICITUD LA LICO VIGENTE LICENCIA MTC **CAPACITACIÓN TEÓRICA** Completar los campos en edición Este campo es autocompletado con el DNI Licencia MTC Considerar este Si tiene el curso aparecerá la Si no tiene el curso no podrá 9 dígitos Número : requisito mínimo **Registrar la Solicitud** fecha en la cual llevo según el/los tipo/os de Capacitación Teórica Capacitación Teórica ≥ A-IIIb Categoría : vehículo/os Fecha Capacitación Manejo Teórico : Fecha Capacitación Manejo Teórico : solicitado/os No registra 22/09/2021 Emisión : \* Curso Vigente por 1 año a partir Caso contrario no Revalidación : de haber llevado el curso. podrá registrar la solicitud CORREOS Correos **ADJUNTOS REQUERIDOS** LEER BIEN LAS INDICACIONES Correo Gerente /Superintendente /Dueño de Contrato Ingresar el correo de su jefe inmediato o su dueño de Adjuntos Requeridos contrato, solo colocar correos de Documentos\_Nombre Completo.pdf (Máx 10 MB) : marcobre Correo Responsable de la Solicitud - Notificaciones 1. Copia de Licencia de conducir MTC. (N) (R) La cuenta desde la cual se genera 2. Record Conductor por Puntos ,01 mes. (N) (R) la solicitud (con acceso), tambiénorreo Conductor (Opcional) : 3. Copia de certificado de capacitación en equipos especiales en caso de que requiera (N). formará parte de las 4. Copia de certificados de experiencia laboral y/o notificaciones formación académica según unidad o equipo a operar y según anexos. Solo adjuntar docs. relacionados con El correo del conductor es Todos los campos son requeridos. Verificar el correcto llenado de los campos, luego requerido también para las alertase registrada la solicitud no se podrá editar. estos equipos. (N) 5. Copia de licencia interna vencida. (R) La veracidad de la información es responsabilidad del solicitante enviadas cuando su PIC esté Foto\_Nombre Completo.jpg : próximo a vencer. - Foto tamaño carnet (Dimensiones 4:3). (N) (R) (N) o (R) de acuerdo con el vehículo / equipo No hay nada adjunto. Adjuntar 1 Pdf y 1 Foto (en este orden) FINALMENTE Cuando todos lo campos estén completados correctamente, proceder a dar clic en "Registrar Solicitud". c o **IMPORTANTE** Considerar la estructura del archivo pdf (1) a adjuntar. Se han compartido documentos y vínculos guías (subrayados). Considerar las dimensiones de la foto carnet 4 alto: 3 ancho.

- Archivos permitidos .jpg, .jpeg o .png.
- Los documentación debe estar relacionada con los equipos/vehículos solicitados.
- Primero adjuntar el documento pdf, luego la imagen de la foto carnet.
- Las extensiones de los archivos (Ej.: .pdf o .jpg) deben estar en minúscula.

MINA JUSTA

| Segui                                                                                                    | miento de la Soli                                                                                                    | icitud                                          |
|----------------------------------------------------------------------------------------------------|----------------------------------------------------------------------------------------------------|-------------------------------------------------|
| ACCESO A LA<br>PLATAFORMA                                                                                                    | INGRESO Y<br>REQUISITOS DE<br>LA SOLICITUD                                                                                                    | EMISIÓN Y<br>VERIFICACIÓN DE<br>LA LICO VIGENTE |
|                                                                                                    |                                                                                                    |                                                 |
| llegara un e-mail indicando que se realizo e<br>gistro correctamente                                                                                                    | Todo No leidos<br>Seguridad y Salud Ocupacional<br>Solicitud IICO - BRUNO HECTOR CHUNGA LEE - MARCOBRE S.A.C Iniciada<br>Estimado/a, La solicitud del Licencia Interna de Conducir para el colaborador BRI | Por Fecha ✓ ↓<br>↓<br>1543<br>UNO HECTOR        |
| Solicitud LICO - BRUNO HECTOR CHUN<br>Seguridad y Salud Ocupacional<br>Para © Gianella Mary Espiritu Gomez; © Gianella M<br>CC © Gianella Mary Espiritu Gomez<br>1) Mensaje enviado con importancia Baja.<br>Estimado/a,                                                                 | GA LEE - MARCOBRE S.A.C Iniciada                                                                                                    | •                                               |
| La solicitud del Licencia Interna de Conducir para el colat<br>S.A.C. fue iniciada correctamente.<br>Vehículos Livianos: Camionetas 4x2 4x4; Furgonetas; Ve<br>Equipos de Linea Amarilla:<br>Transporte Personal:<br>Equipos Auxiliares:<br>Vehículos de Emergencia:<br>Equipos Pesados: | enorador BRUNO HECTOR CHUNGA LEE de la empresa MARCOBRE<br>shículos SUVs<br>IMPORTANTE<br>• Dentro del correo, se especifican los<br>vehículos/ equipos requeridos.                                        |                                                 |
| El tiempo máximo del trámite es de <b>4 semanas</b> (caducan<br>generar una nueva solicitud.                                                                                                    | do el día 08/02/2022) a partir de hoy, de no culminarse deberá                                                                                                    |                                                 |
| Puede hacer seguimiento del estado del trámite en el s                                                                                                    | uiente <u>enlace interno</u> o enlace público.                                                                                                    |                                                 |
| Atte,                                                                                                    | Enlace para abrir la vista de seguimiento de solicitu<br>*Solo podrá ingresar con el correo de autorizacione                                                                                               |                                                 |

#### SEGUIMIENTO DE LA SOLICITUD

Al hacer click en el enlace podrá visualizar el estado del tramite \*Para ingresar a esta vista se requiere inicio de sesión con el correo de autorizaciones

| Filtro directo por o                                   | cada columna                                                                |                                                                       | Bús<br>cual            | queda de regist<br>Iquier dato del | ro. Filtra po<br>registro. | r                          |                               |
|--------------------------------------------------------|-----------------------------------------------------------------------------|-----------------------------------------------------------------------|------------------------|------------------------------------|----------------------------|----------------------------|-------------------------------|
| Microsoft Lists                                        |                                                                             | 🔎 Buscar en esta lista 💦                                              |                        |                                    |                            |                            | <b>©</b> 7                    |
| + Nuevo 🗟 Compartir 🧃 Exportar 🗸 🖗 Automatizar 🗸 🕀     | $\mathbb{P}$ Integrar $\vee$                                                |                                                                       |                        |                                    |                            | ≓ 1.S                      | olicitud LICO $\vee$ $\nabla$ |
| Empresa V Area V<br>cir - LICO 🛪                       |                                                                             |                                                                       |                        |                                    |                            |                            |                               |
| De la Ala Ia Z IDA<br>YApe Empresa V                   | $Cargo  \lor \qquad Area  \lor \qquad Tipo \; de \; Registro  \curlyvee \\$ | Vehículos Livia $\vee$ Equipos Línea $\vee$ Equipos Auxilia $\vee$ Ve | ehículos de E \vee Equ | uipos Pesados ∨ Transporte de P.   | 🗸 🛛 Categoría MTC 🗸        | Estado $\vee$              | comentarios Tr $\vee$         |
| De la Z a la A<br>TOR MARCOBRESAC.                     | GERENTE DE SEGURIDAD Y SALUD (Nuevo)<br>SEGURIDAD Y SALUD                   | Camionetas 4/2<br>(Rurgonetas)<br>(Velviculos 9JVV)                   |                        |                                    | (A+i)                      | En proceso Rev.<br>Sponsor |                               |
| Agrupar por Empresa                                    | INGENIERO DE ADQ. Y CONTRATOS (Nuevo)<br>SEGURIDAD -<br>PROYECTOS           | Camionetas 442 Earredora Manipulador de                               |                        | Estado $\vee$                      | (Art)                      | Aprobado                   |                               |
| 70280142 EDWIN EDUARDO MARCOBRE S.A.C.<br>RIVERO GOMEZ | INGENIERO DE ADM. Y FINANZAS (Revalidación)<br>SEGURIDAD -<br>PROYECTOS     | Rodilos                                                               | 3                      | Aprobado                           | (A-ilib)                   | Aprobado                   | <b>-</b>                      |
|                                                        | Visua                                                                       | lización del estado del trámite                                       | y los                  | En proceso Tópico                  |                            |                            |                               |
|                                                        | come                                                                        | ntarios del último proceso.                                           | -                      | Aprobado                           |                            |                            |                               |

MINA JUSTA

| Segui                     | Seguimiento de la Solicitud                |                                   |                                                 |  |
|---------------------------|--------------------------------------------|-----------------------------------|-------------------------------------------------|--|
|                           |                                            | ÷                                 | <b>G</b>                                        |  |
| ACCESO A LA<br>PLATAFORMA | INGRESO Y<br>REQUISITOS DE<br>LA SOLICITUD | SEGUIMIENTO<br>DE LA<br>SOLICITUD | EMISIÓN Y<br>VERIFICACIÓN DE<br>LA LICO VIGENTE |  |

#### CORREO DE DESAPROBACION DURANTE EL FLUJO DE APROBACIONES

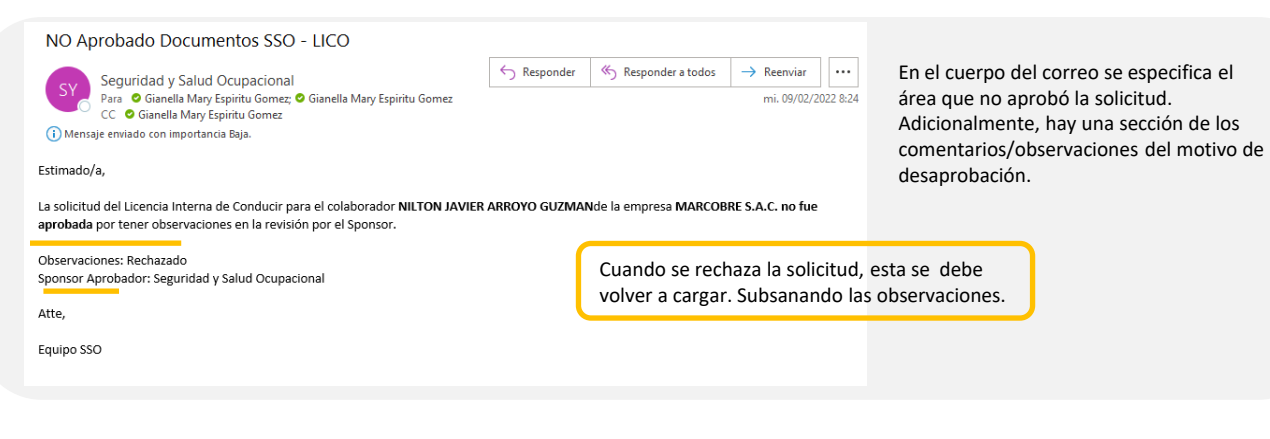

#### CORREO DE APROBACION FINAL DE LA LICENCIA DE CONDUCIR

| Solic    | itud LICO - BRUNO HECTOR CHUNGA LEE - MARCOBRE S                                                                                                    | .A.C APROBADA                                                                                                    |
|----------|----------------------------------------------------------------------------------------------------|----------------------------------------------------------------------------------------------------|
| ()<br>53 | This message was sent with Low importance<br>Translate message to: English   Never translate from: Spanish                                                                                                    |                                                                                                    |
| 5        | Seguridad y Salud Ocupacional <segssomar@marcobre.com><br/>Wed 1/12/2022 12:18 PM<br/>To: You; Gianella Mary Espiritu Gomez<br/>Cc: You<br/>Estimado/a,</segssomar@marcobre.com>                                                                                    | $5 \ll \rightarrow \cdots$                                                                                                    |
| (        | La solicitud del Permiso Interno de Conducir para el colaborador <b>BRUNO HEC</b><br>S.A.C. fue aprobada.<br>Vehículos Livianos: <b>Camionetas 4x2 4x4; Furgonetas; Vehículos SUVs</b><br>Equipos de Linea Amarilla:<br>Transporte Personal:<br>Eruinos Auviliares: | CTOR CHUNGA LEE de la empresa MARCOBRE<br>En el cuerpo del correo se especifican los vehículos/<br>equipos que fueron aprobados para conducir.                                                                                 |
|          | Equipo Fidandi Ca<br>Equipos Pesados:<br>La fecha de Caducidad de la LICO es <b>26/08/2022</b><br>Atte,<br>Equipo SSO                                                                                                    | La fecha de Caducidad LICO es la fecha más reciente del<br>vencimiento de los siguientes requisitos:<br>- Curso de Manejo Teórico<br>- Examen de Aptitud Médica *<br>- Licencia de Conducir MTC<br>- Examen Práctico de Manejo |
|          | •••                                                                                                    | -                                                                                                    |

### Emisión y Verificación de la LICENCIA INTERNA DE CONDUCIR

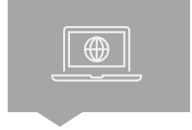

ACCESO A LA PLATAFORMA

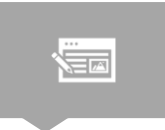

INGRESO Y REQUISITOS DE LA SOLICITUD

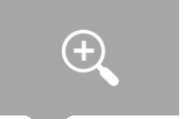

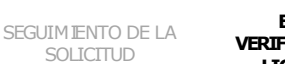

EMISIÓN Y VERIFICAC IÓN DE LA LICO VIGENTE

El solicitante debe enviar un correo a <u>acreditaciones@marcobre.com</u>; <u>acreditacionesminajusta@pulsosalud.com</u> ASUNTO: IMPRESIÓN DE LICENCIA | 15.12.22 Colocar la fecha que hace la solicitud

En el cuerpo indicar los DNI de las personas que esta solicitando su licencia física

Esperar el correo de confirmación y venir al área de SSO a recoger su licencia en la fecha indicada.

#### RECORDAR: DEBE PORTAR SU LICENCIA FISICA CUANDO ESTEN CONDUCIENDO/ OPERANDO

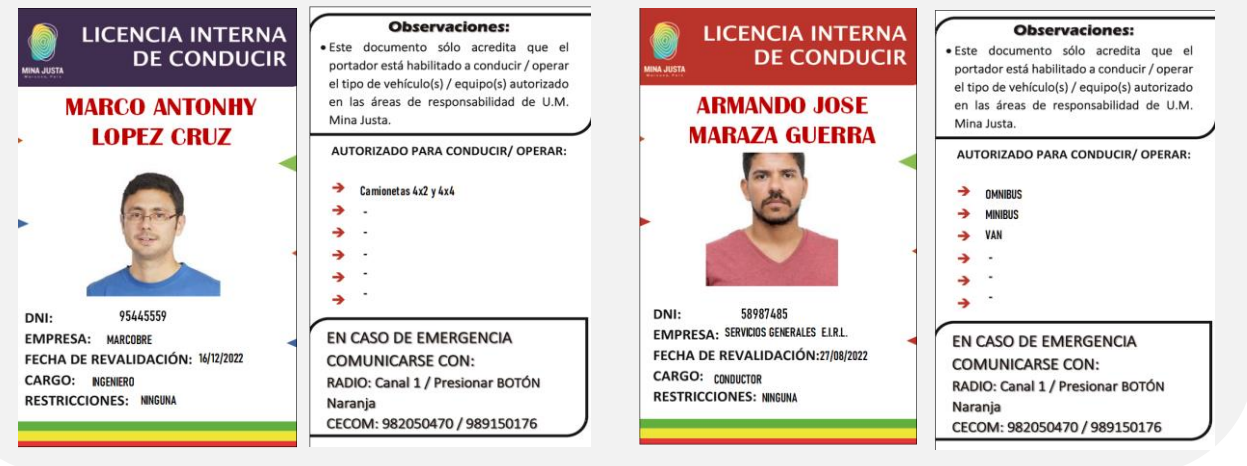

IMPORTANTE: Todo conductor con LICO aprobada y vigente debe contar con un dispositivo de monitoreo de fatiga. Aplica para personal de Marcobre y Socios Estratégicos

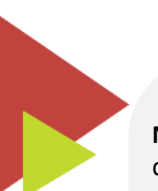

**NOTA:** Para generar un **duplicado en casos de perdida de la licencia interna**, deberá realizar una denuncia policial con el detalle de lo sucedido.

Se deberá enviar vía correo a <u>acreditaciones@marcobre.com ;</u> <u>acreditacionesminajusta@pulsosalud.com</u> Adjuntando el documento en PDF.

Con el asunto: DUPLICADO DE LICENCIA INTERNA – NOMBRE DE LA EMPRESA

Esperar la respuesta por el equipo de seguridad para la emisión y entrega de la licencia.

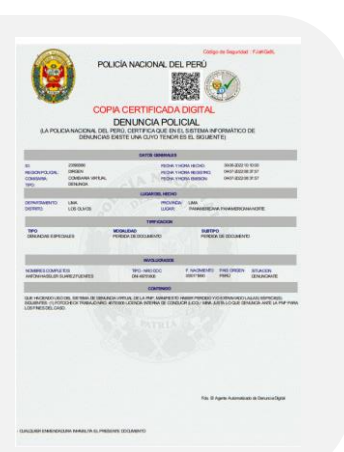

MINA JUSTA

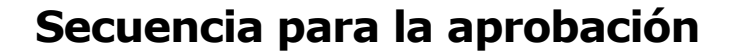

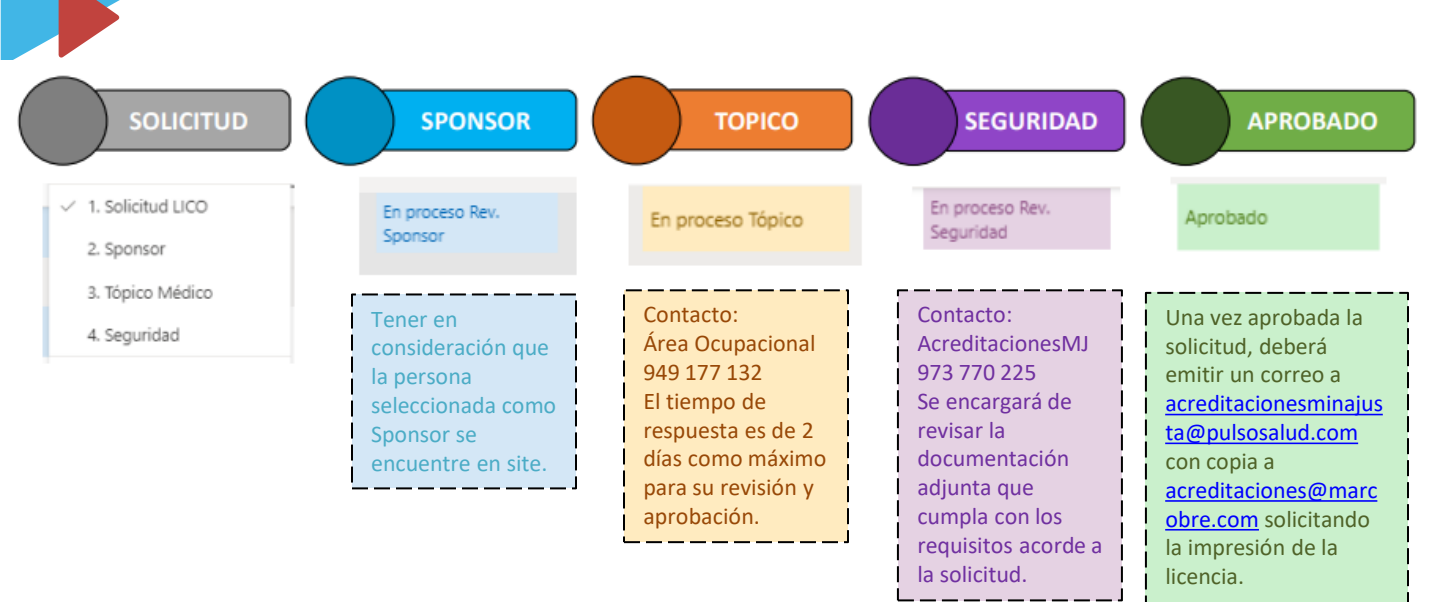

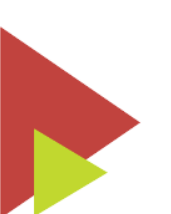